## **Eee Pad QSG** システムファームウェア更新の基本操作

Eee Padのファームウェア更新は、「FOTA Update」を使用して行います。

## • FOTA (Firmware On-The-Air) Update

利用可能な最新のファームウェアがある場合、ホーム画面のタスクトレ イに更新通知メッセージが表示されます。

FOTA Update でファームウェアを更新する場合は、インターネットに接続し、Google アカウントでログインする必要があります。

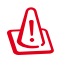

## ファームウェアのアップデートに関する注意事項

- アップデートを行うと、元のバージョンに戻すことはできません。
  ご注意ください。
- ・アップデート中は、絶対に電源をOFFにしないでください。
- ・アップデート中にEee Padの電源が切れないように、ACアダプター を接続した状態で行ってください。
- ・保存されているデータ(カメラ画像、ダウンロードしたデータなど)がアップデートによって消えることはありませんが、端末の状態によりデータの保護ができない場合があります。大切なデータは必ずバックアップした状態でアップデートを行ってください。
- ・アップデートを実施すると、お客様自身でインストールされたアプ リケーションによっては、正常に動作しない場合や、アプリケーションのアップデートが必要な場合があります。

## FOTA Update の使用

FOTA Update を使用する

 新しいファームウェアが利用 可能な場合、ホーム画面の タスクトレイに更新通知メ ッセージが表示されます。 矢印をタップし、ファームウ ェアの更新を実行します。

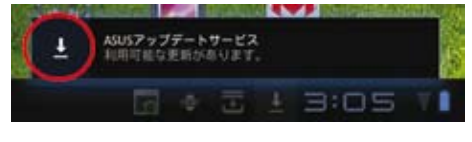

 アップデートにはEee Padのバッテリー残量が最低25%以上必要になり ます。アップデート中にEee Padの電源が切れないように、ACアダプター を接続してアップデート作業を行う事をお勧めします。アップデートをす ぐに実行する場合は、「インストール」をタップします。

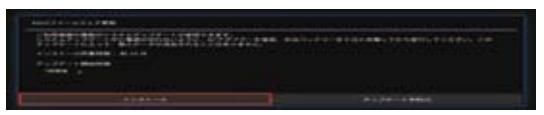

あるいは、「**アップデート予約**」をタップして、作業を実行する時間を指定することもできます。

| 20000000000000000000000000000000000000 | クムアックアークの構成できます。<br>中国市が空内にいまうに、ドウアフ<br>業のアークジョネクトルニアコキリ | 9-488.2201-01-810688LT0680LT0680LT0680 |
|----------------------------------------|----------------------------------------------------------|----------------------------------------|
|                                        |                                                          |                                        |
| THERE A                                |                                                          |                                        |
|                                        |                                                          |                                        |
|                                        |                                                          | 2-27-1-9900                            |
| to an a second                         |                                                          |                                        |

3. 「**インストール**」をタップすると、アップデートが開始されます。アップ デートが正常に終了すると、EeePadは自動で再起動し、ファームウェア のアップデートが完了します。

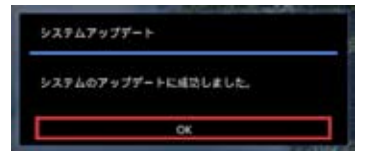

 アップデートバージョンを確認するには「アプリ」→「設定」→ 「タブレット情報」の順にタップし、「Androidバージョン」および 「ビルド番号」をご確認ください。

| 1 = T             |                                                                                                    |  |                                |
|-------------------|----------------------------------------------------------------------------------------------------|--|--------------------------------|
| ¥ 8828,17-2       |                                                                                                    |  |                                |
| 4× e              | 11161                                                                                                    |  |                                |
| © ##              |                                                                                                    |  | Android X-SZ = Y               |
| III MARMACE-SILE- |                                                                                                    |  | Allarolar (- 2 g 2             |
| C 7747-kap        | March Valley<br>Held                                                                                            |  | 2/1                            |
| C 7000+ERM        |                                                                                                    |  |                                |
| HuppyZERR         |                                                                                                    |  |                                |
| atu+0             |                                                                                                    |  |                                |
| B ##CA7           | -D-BAR-COAD<br>CONTRACTOR                                                                                       |  |                                |
| C Defen           |                                                                                                    |  | ビルド番号                          |
| 0.00000           | Contraction of the second second second second second second second second second second second second second s |  | HMI37JP epad-E-4.4.12-20110715 |
| 0.975-1498        |                                                                                                    |  |                                |
| 5 0 0             |                                                                                                    |  |                                |